## **Updating your Remittance ID in Ariba**

\*A unique code has been provided to each supplier upon Ariba onboarding. Please locate your Remittance ID provided by Apache and follow the directions to update it in Ariba.

- 1. Log into your Ariba account and click the admin initials in the top right corner
- 2. Click Settings
- 3. Click Remittances

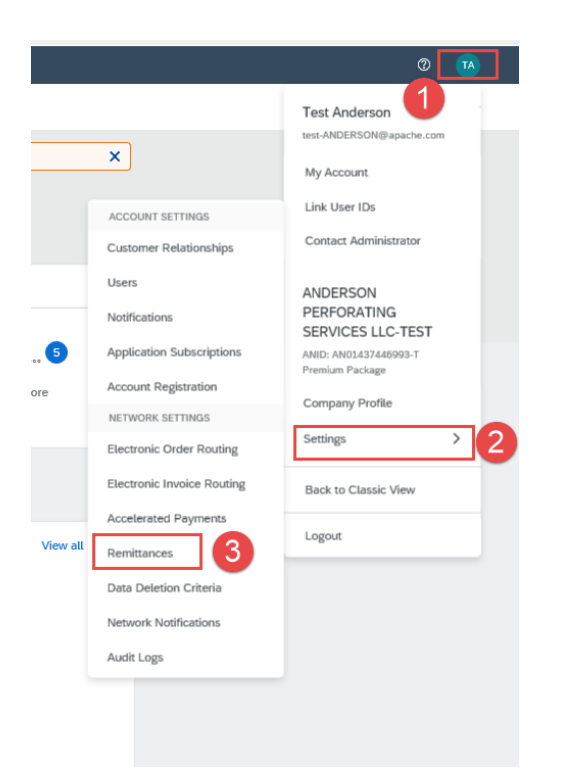

4. Locate the EFT/Check Remittances section and click Create

| EFT/Check Remittances   |         |       |               |           |  |  |
|-------------------------|---------|-------|---------------|-----------|--|--|
| Addams. 1               | City    | State | CountryRegion | Defect    |  |  |
| Address 1               | chy     |       | could program | L'ATTRACT |  |  |
| 124 Welco Rd            | Albany  | TX    | United States | No        |  |  |
| O PO Box 64119          | Lubbock | тх    | United States | Yes       |  |  |
| Le Edit Delete Create 4 |         |       |               |           |  |  |

5. Populate the remittance address fields

| Address 1:*      |                             |        |
|------------------|-----------------------------|--------|
| Address 2:       |                             | ß      |
| Address 3:       |                             | 9      |
| City:*           |                             |        |
| State:*          | Alabama [US-AL] 🗸 🗸         |        |
| Zip:*            |                             |        |
| Country/Region:* | United States [USA]         | $\sim$ |
| Contact:         | Select contact $\checkmark$ |        |
| [                | Make this address default   |        |
|                  | Factoring Service (i)       |        |

6. Populate the Remittance ID with the ID provided by Apache

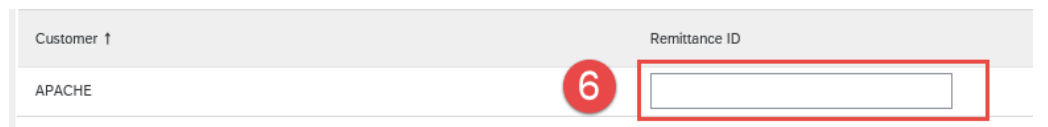

7. Ensure to check the box – Include Bank Account Information in invoice

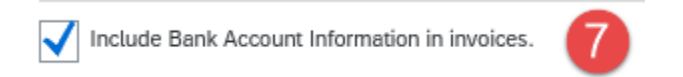

8. Click OK to Save